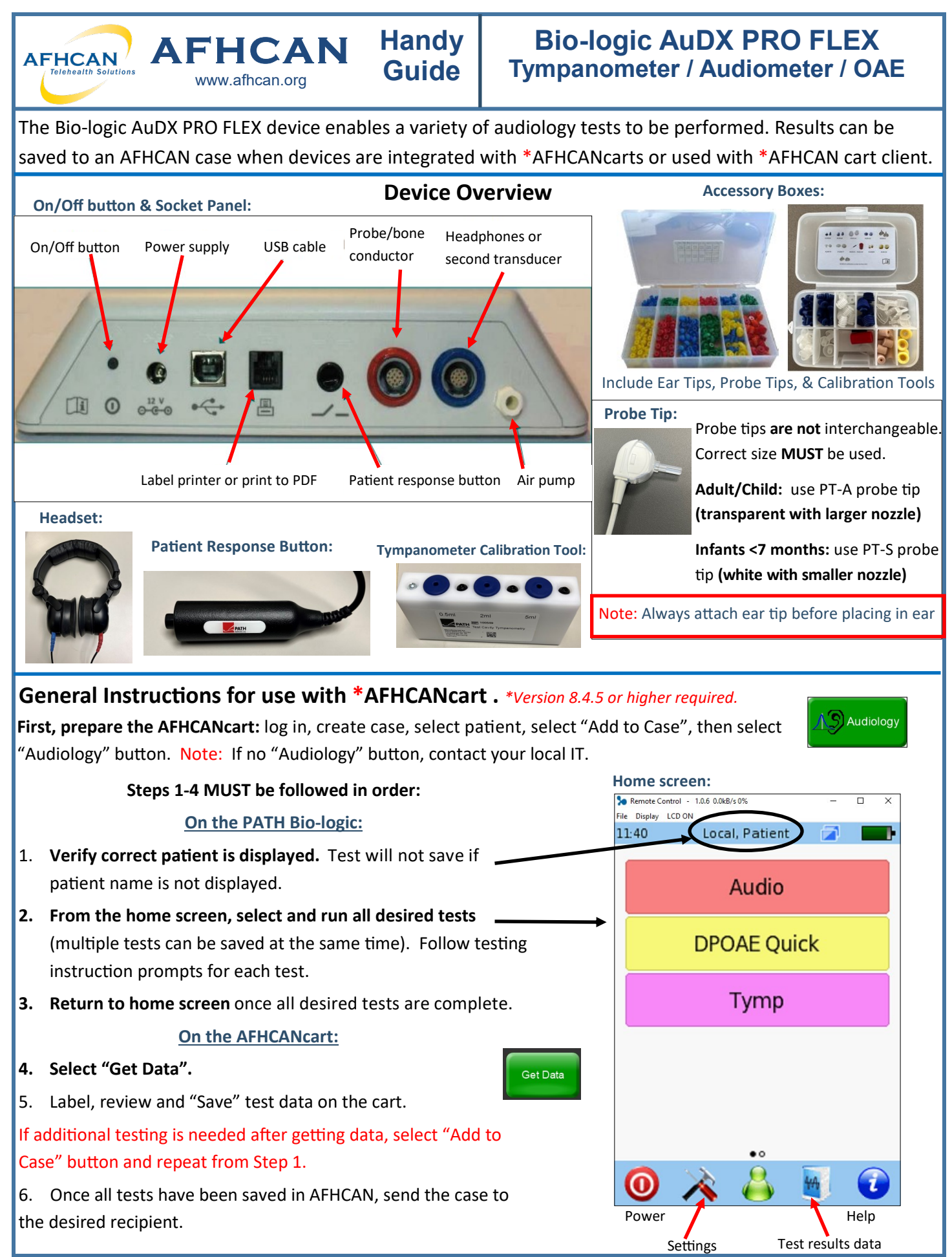

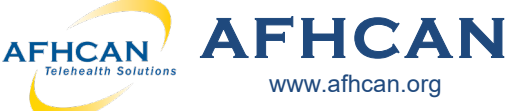

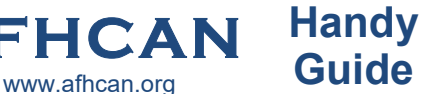

**Audiometry** – Audiometry tests the ability to hear sounds.

AudioScreen: Manual screening test

AutoDxAudio: Automated diagnostic test

ManualDxAud: Manual diagnostic test (use for patients unable to respond reliably to automated test)

Audiometry should be done in a quiet space. Make sure patient is facing away from the device during testing.

### Prior to starting, follow instructions from page 1: General Instructions for use with AFHCANcart

### For ALL Audiometry Tests:

#### 1. From device home screen, select "Audio". Then choose desired test.

- A. Verify that the headset and patient response button are plugged-in to the correct ports on the device.
- B. Place headset on patient (RED on RIGHT ear).
- Explain the procedure and position patient away from device. C.
- 2. Right or Left: choose which side to test first.

During each test, patient will be listening carefully for a sound. Instruct them to press the patient response button when they hear it.

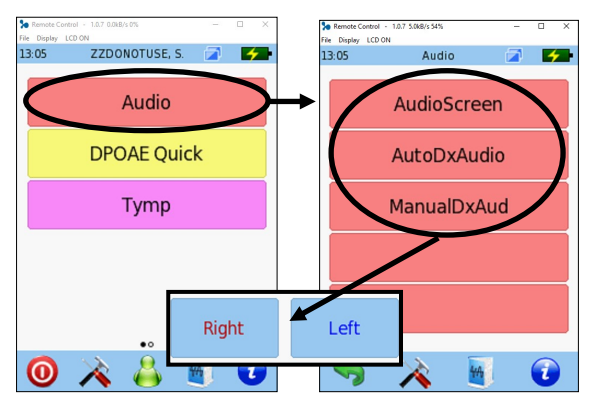

### **Specific Test Instructions:**

#### AudioScreen:

- LCD ON Patient Sound Up/down arrows adjust volume level . 1419 6 Audio response indicator Left/right arrows toggle between frequency levels -AC Right indicator lights lights up Speaker button presents the stimulus (sound) • up green orange 2 1 4 6 The test starts by measuring the first frequency level (1000 Hz) 1. Press the speaker button to present the stimulus. When Up/down 20 arrows adjust patient responds, patient response indicator lights up in green. R 20 dB HL volume level \*If patient responds, lower the volume & present the 1000 Hz stimulus again. 20 dB Speaker \*If patient does not respond, increase the volume and present button 1 kHz presents the stimulus again. stimulus 2. Continue to adjust the volume and present the stimulus until you have reached the lowest volume dB HL the patient is able to hear. f NOTE: If no response, tap on the device screen and it will display NR=No Stop Switch Help response. Tap again and the square becomes blank. test ear 3. Once the lowest volume level that the patient can hear has been recorded, use the left/right arrows to move on to the next frequency level and repeat. To switch ears: click on the ear at the bottom of the screen. 4.
- Once testing is complete, click on Stop test. Use the "back" arrow to return 5.
- to the home screen.

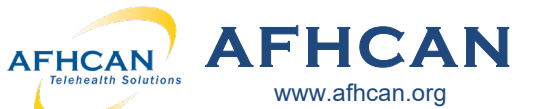

# Audiometry-continued

### AutoDxAudio: automated diagnostic test

- 1. Select the play button **>** to start the test.
- 2. Once testing of the first ear is complete, the device will automatically switch to the other ear.
- 3. Once entire test is complete, device will display Audiogram results: Audiogram
- Click on the back arrow to return to Audio screen. Click the back arrow again to return to Home Screen.

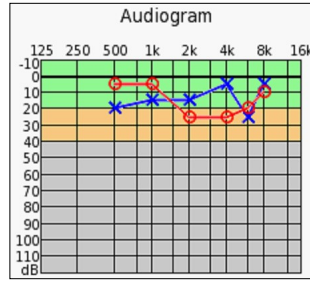

Handy

Guide

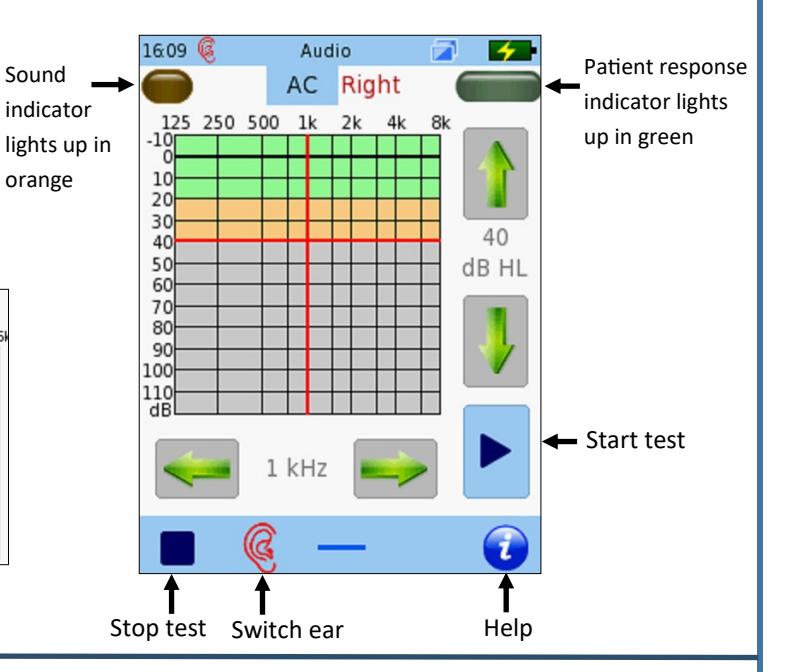

**ManualDxAud: manual diagnostic test.** Use for patients who are unable to respond reliably to the automated test. Follow your clinical guidelines when performing this test.

- Test is pre-set to begin at 40dB HL at 1000Hz. Press the speaker button to present the stimulus. When patient responds, the patient response indicator lights up in green.
- \*If patient does not respond, increase volume & present stimulus again.

\*<u>If patient **does** respond</u>, decrease volume & present stimulus again.

Use the "bracketing" process (down 10 dB, up 5 dB) to isolate the patient's true hearing threshold at each frequency.

- When you have determined the lowest dB HL the patient can hear for each frequency, tap on the device screen to mark the results. Tapping on the device screen twice indicates "No Response".
- **3.** Once you have marked the results for the first frequency level, **use the left/right arrows** to move on to the next frequency level and repeat step 2 until you have tested all desired frequency levels.
- 4. To switch ears, click on the ear icon at the bottom of the screen.
- 5. Press the **Stop** button to stop the test.
- 6. When done, device will display Audiogram results.
- 7. Click on the back arrow to return to Audio screen. Click the back arrow again to return to Home Screen.

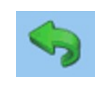

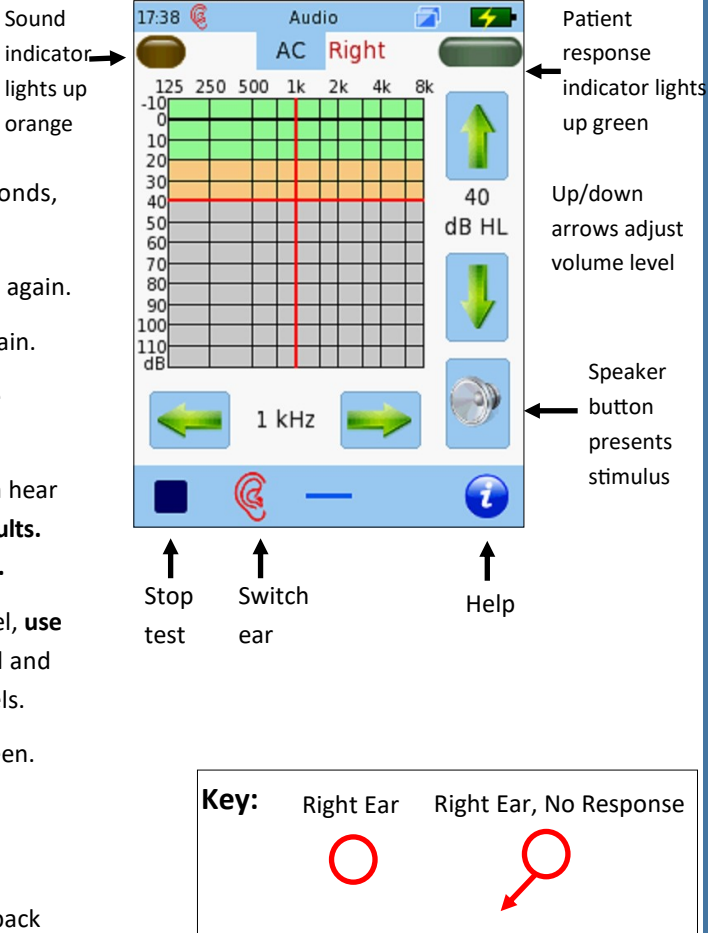

Left Ear

Х

Left Ear, No Response

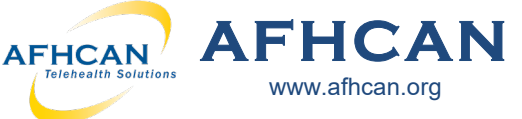

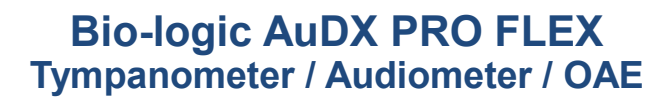

Distortion Product Otoacoustic Emissions (DPOAE Quick)- reflects outer hair cell integrity and cochlear function. When used appropriately, they are an effective diagnostic tool and can detect hearing loss with accuracy. **OAE Screen:** Screening assessment

**Dx OAE:** Diagnostic assessment – use if patient fails the OAE Screen

www.afhcan.org

Prior to starting, follow instructions from page 1: General Instructions for use with AFHCANcart

Ear Tip Selection: Select an ear tip that will fit on the appropriate probe tip. It should fit in the ear comfortably and securely without leakage. You may need to try more than one to get a proper fit. Ear tips are disposable and should never be re-used on different patients.

13:05

0

ZZDONOTUSE, S.

Audio

**DPOAE** Quick

Tymp

Adult/Child: Use ear tips that begin with ET or PM with the PT-A (adult/child) transparent probe tip.

Handy

Guide

Infant <7months: Use ear tips that begin with ET-S with the PT-S (infant) white probe tip.

## For ALL OAE Tests:

# 1. From device home screen, select "DPOAE Quick". Then choose desired test.

- A. Verify that the probe is plugged-in to the correct ports on the device.
- B. Select appropriate ear tip size and place on end of probe.
- C. Insert probe in ear, ensuring proper fit. Do not hold in place if possible. Consider gently resting cord on top of patient's head.

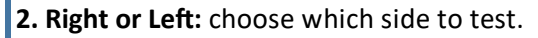

3. Calibration will begin automatically. Once seal is obtained, screen will advance and the OAE test will begin automatically.

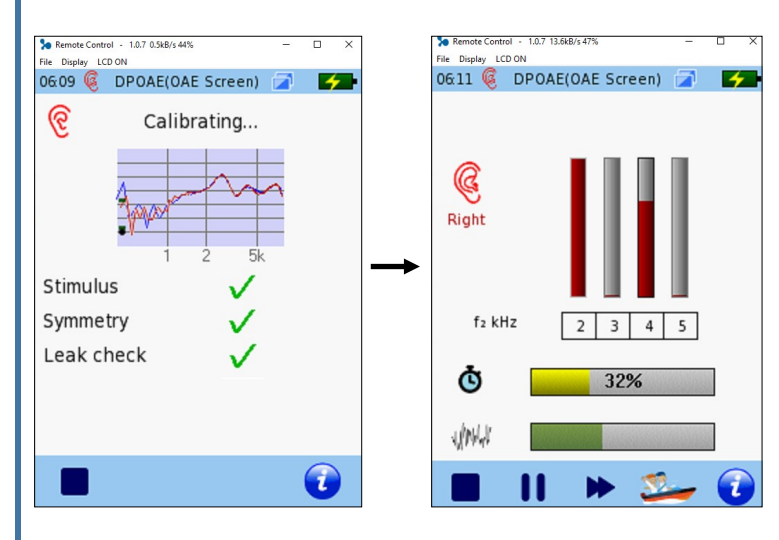

4. Once test is complete, results will show either "PASS" or "REFER".

Left

Right

i

44

DPOAE

**OAE** Screen

Dx OAE

1

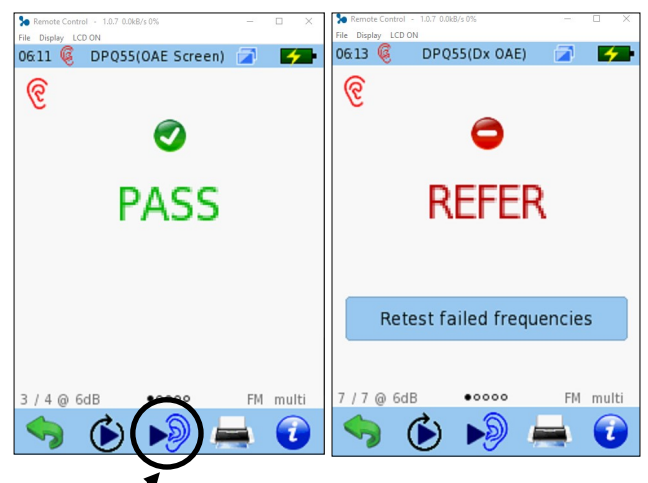

- 5. To switch ears, click on the ear at the bottom of the screen and repeat.
- 6. Click on the back arrow to return to DPOAE Quick screen. Click the back arrow again to return to Home Screen.

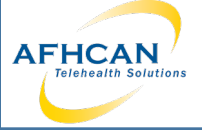

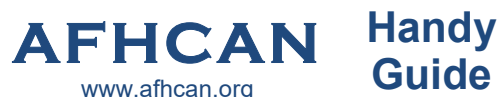

**Tympanometry**— an acoustic evaluation of the condition of the middle ear eardrum and the conduction bones. The test works by creating variations of air pressure in the ear canal, measuring energy transmission through the middle ear.

TympScreen-Screening assessment

**TympReflex** – Tympanomety with reflex: use if the patient fails the TympScreen (full measure)

Infant <7mo- Use for patients under 7 months of age

Prior to starting, follow instructions from page 1: General Instructions for use with AFHCANcart

Ear Tip Selection: Select an ear tip that will fit on the appropriate probe tip. It should fit in the ear comfortably and securely without leakage. You may need to try more than one to get a proper fit. Ear tips are disposable and should never be re-used on different patients.

Adult/Child: Use ear tips that begin with ET or PM with the PT-A (adult/child) transparent probe tip.

Infant <7months: Use ear tips that begin with ET-S with the PT-S (infant) white probe tip.

# For ALL Tympanometry Tests:

# 1. From device home screen, select "Tymp". Then choose desired test.

- A. Verify that the probe is plugged-in to the correct ports on the device.
- B. Select appropriate ear tip size and place on end of probe.
- C. Insert probe in ear, ensuring proper fit. Do not hold in place if possible. Consider gently resting cord on top of patient's head

Right or Left: choose which side to test.

3. System will check probe fit and wait for the pressure build up. NOTE: The LED light on the probe will pulse at a steady rate to indicate a correct fit. If unable to make proper seal, try using a different ear tip.

4. Once a proper seal has been obtained, the test will proceed automatically and a tympanometry test will be performed. If you have chosen the TympReflex test, a reflex measurement will also be included.

5. Once testing is complete, use the back arrow to return to home screen.

6. Repeat steps to complete test on other ear if indicated/ desired.

## Tympanometry

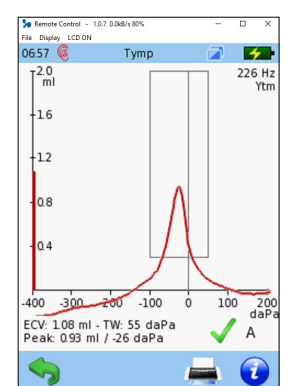

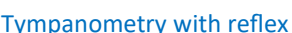

0.05

0.10

0 15

10.20

80

2000 Hz

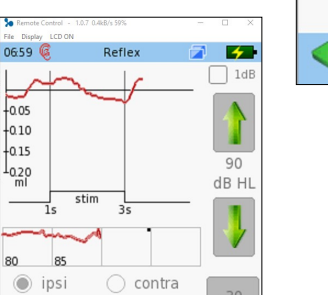

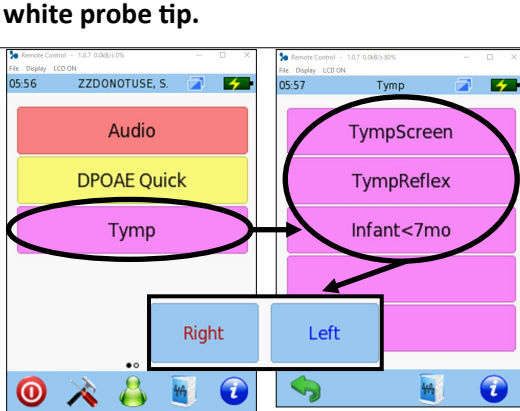

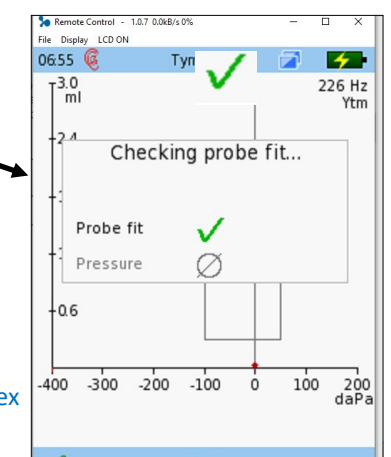

HG-0356 Bio-logic AuDX Pro-Flex Tympanometer Audiometer DPOAE

Copyright © 2024 Alaska Native Tribal Health Consortium. All rights reserved.

Device calibration as instructed below should be done regularly, or if the device is not working as intended.

Handy

Guide

Annual device calibration should be done at least once per year by the manufacturer. To schedule annual device calibration, call Natus at 855-283-7978 to set this up. All cables, cords, power supplies, probes and transducers that come with the equipment must be sent in with the machine (make sure to save tracking information), and note that there is a fee involved.

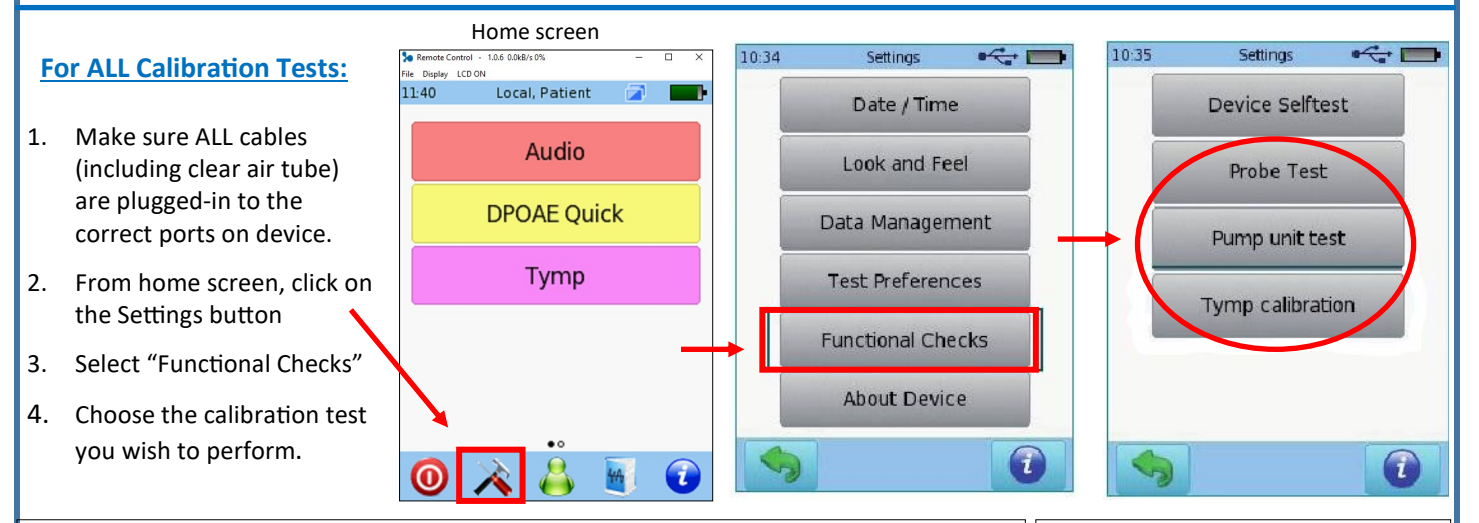

#### **Probe Test:**

Insert adult size (transparent) probe tip firmly into RED test cavity 1. found in accessories box

AFHCAN AFHCAN

www.afhcan.org

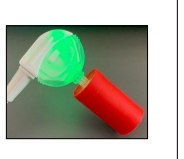

Pump Unit Test: Use infant size (white) probe tip with calibration tool. Pump unit test begins automatically, select "Pump unit test" to start the test.

Pump unit test

- Select "Probe Test" 2.
- Test will run automatically. Results will either be green Probe OK or red Probe Failed. 3.
- If Probe Test fails, check connections to ensure they are secure and reinsert probe tip 4. into test cavity and retry Probe Test.
- NOTE: If test still fails try moving clear plastic probe tip by squeezing the top and bottom, then retest. If test still fails, contact your IT support for further troubleshooting.

#### **Tymp Calibration:**

- Insert infant size (white) probe tip firmly into calibration tool. 1.
- Select "Tymp calibration" 2.
- 3. As the test begins, follow the prompts: Press the "Re-calibrate" button to initiate calibration. For each cavity, press the corresponding button (0.5 mL, 2 mL, 5mL) and the test will run, asking you to remove and insert the probe tip into each calibration cavity.
- 4. Results will either be Calibration completed successfully, or Calibration failed.

NOTE: Make sure to insert probe tip most of the way into the test cavity for accuracy, making sure not to break probe tip on insertion or removal.

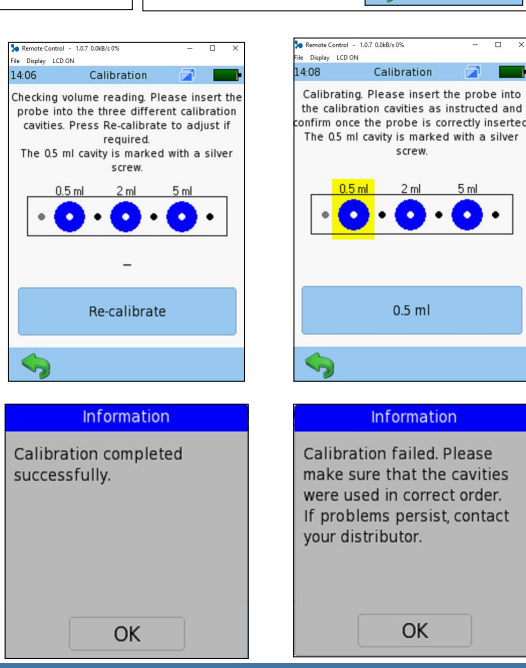

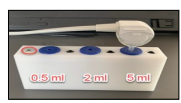

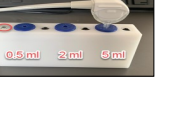